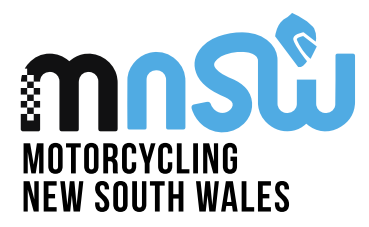

9 Cooper Street Smithfield NSW 2164 p 02 8378 0790 | f 02 8378 0798

ACN 096 875 526 ABN 20 096 875 526

## User Guide Applying for a new licence

1. To start your process of purchasing a licence, please head to RiderNet.

|                               | Login                                            | No. |
|-------------------------------|--------------------------------------------------|-----|
| Not a member ye? Sign-up HERE |                                                  |     |
| MEMBER No.*                   | add the Forger additional to reset your password |     |
| PASSWORD*                     | Ø                                                | RI  |
| I am not a robot              |                                                  | 100 |
| SU                            | BMIT NOW                                         |     |

- 2. Press the sign up here button, and this will take you to a page to fill in all your details.
- 3. Once completed, it will provide you with your RiderNet ID (7-digit number).
- 4. Once in your profile, click on your name in the top right corner and press the "My profile" button that appears.
- 5. Choose the club membership tile, a green add club button will appear on the left corner.
- 6. You can search for the club you wish to join. For help to find a local club you can use our club finder: <u>https://motorcycling.com.au/club-finder/</u>
- 7. Once your club membership is completed, go back to your profile and select the Licences tile.
- 8. A green add licence button will appear on the left-hand side, press this and follow the steps through.
- 9. For more details regarding the licence requirements, please visit MA's website: <u>https://www.ma.org.au/getting-started/joining-process/</u>

If you require any further assistance on the process, please contact the MNSW Office via email or phone: <u>mnsw@motorcycling.com.au</u> 02 8378 0798 OR contact Motorcycling Australia's licencing team: 1800 262 678 <u>licences@ma.org.au</u>

Proudly supported by

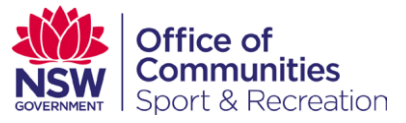